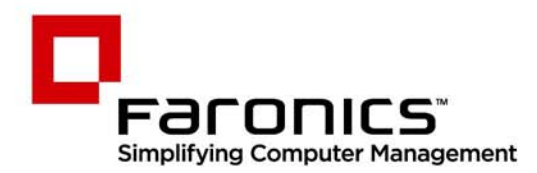

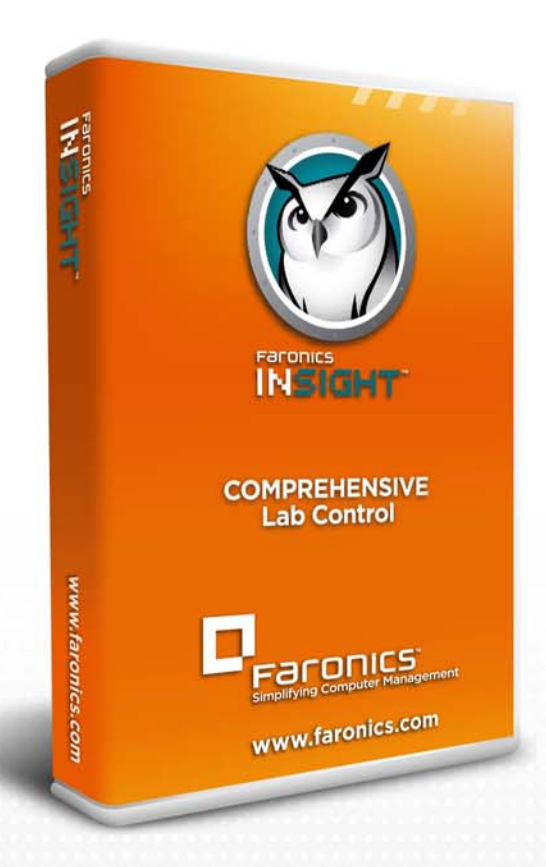

# **Faronics Insight**

## **COMPREHENSIVE** Lab Control

## Teacher Quickstart Guide

f 🕒 in 💱 🕷 🔊 👰

www.faronics.com

#### Web: www.faronics.com

E-mail : sales@faronics.com Téléphone : 1 800 943 6422 ou 1 604 637 3333 Télécopie : 1 800 943 6488 ou 1 604 637 8188 Horaires : Du lundi au vendredi de 7h00 à 17h00 (heure de la côte pacifique des États-Unis)

Faronics Corporation Tous droits réservés. Faronics, Deep Freeze, Deep Freeze Mac, Deep Freeze Cloud, Faronics Core, Faronics Anti-Virus, Anti-Executable, Faronics Device Filter, Faronics Power Save, Faronics Insight, Faronics System Profiler et WINSelect sont des marques et/ou des marques déposées de Faronics Corporation. Tous les autres noms de sociétés et de produits sont des marques commerciales de leurs propriétaires respectifs. Le guide suivant fournit une référence rapide pour les enseignants qui commencent à utiliser Insight Console. Pour plus d'informations sur l'installation et la configuration d'Insight, voir le guide d'utilisation d'Insight.

## Utilisation d'Insight

Utilisation de l'ordinateur du professeur

Dans la barre des tâches de l'ordinateur de l'enseignant figure une petite icône Insight. La barre des tâches se trouve dans l'angle inférieur droit de l'écran.

Cliquez deux fois sur cette icône pour ouvrir Insight Console. Cliquez avec le bouton droit sur cette icône pour ouvrir le menu Insight. Utilisez ce menu pour contrôler les principales fonction d'Insight.

## Conseils sur l'interface utilisateur

La plupart des fonctions qu'utilise l'enseignant tous les jours sont accessibles depuis le menu de barre des tâches Insight. Certaines des fonctions plus avancées sont disponibles sur la console Insight. Toutes les fonctions importantes se trouvent dans l'une des cinq options de menu : Monter, Surveiller, Restreindre, Administrer et Afficher.

Voici quelques conseils relatifs à l'utilisation à la console Insight :

## Boutons de la barre d'outils Insight

Pour utiliser une fonction dans Insight, sélectionnez l'élève ou les élèves et cliquez sur le bouton qui correspond à la fonction dans la barre d'outils Insight. Le bouton s'enfonce et devient plus clair. Pour arrêter d'utiliser la fonction, cliquez de nouveau sur le bouton. Certains boutons de la barre d'outils Insight comportent une petite flèche dans leur partie droite. Cliquez sur la flèche pour accéder aux sous-fonctions de la fonction.

## Activation de la limitation Web et des applications

La limitation Web et d'application doit être configurée pour pouvoir l'activer. Configurez ces fonctions dans le menu Options, puis activez-les avec les menus ou la barre d'outils.

## **Clic droit**

Dans Insight console, accédez aux fonctions avancées en cliquant avec le bouton droit sur l'ordinateur d'un élève dans la vue Détail ou Vignette.

## **Tout implicitement**

Si vous n'avez sélectionné aucun élève, toutes les options sont sélectionnées lors de l'activation des principales fonctions telles que Ecrans blancs ou Afficher le professeur. Si aucun élève n'est sélectionne et que le professeur clique sur le bouton Ecrans blancs dans la barre d'outils, tous les écrans des élèves sont blancs.

## Actualisation de l'écran

Appuyez sur F5 ou utiliser l'option de menu Afficher suivi de Actualiser pour actualiser la liste de la console en lançant la découverte des ordinateurs des élèves.

## Tri

Par défaut, la vue Détail est triée par ordre alphabétique en fonction de la colonne des noms de connexion. Cliquez sur un des autres titres de colonne pour classer les informations par ordre alphabétique en fonction de la colonne correspondante.

## Menu de la barre de tâches Insight

Cliquez avec le bouton droit de la souris sur l'icône Insight dans la barre des tâches pour afficher un menu qui contient les fonctions les plus utilisées par les enseignants tous les jours.

## Utilisation de la barre d'outils Insight

Les icônes de la barre d'outils Insight Teacher Console sont expliqué ci-dessous.

## Afficher l'écran Professeurs

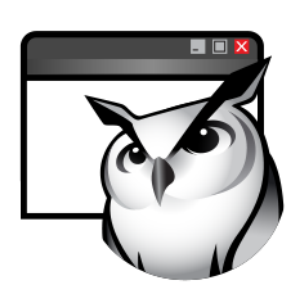

L'écran de l'enseignant peut être affiché sur les machines de tous les élèves sur le même canal d'enseignant.

Utilisez un mode d'affichage plein écran ou à fenêtre. En mode plein écran, l'écran du professeur occupe tout l'écran de l'élève et désactive la souris et le clavier de chaque élève.

En mode Fenêtre, l'écran de l'enseignant apparaît dans une fenêtre sur l'écran de l'élève L'élève peut redimensionner la fenêtre et suivre les instructions de l'enseignant.

Cette commande est également disponible dans le menu Montrer.

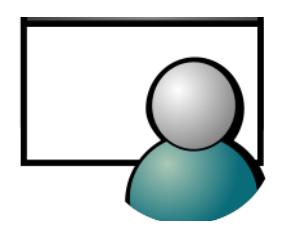

Afficher l'écran d'un élève

Pour afficher l'écran d'un élève à l'attention des autres élèves, sélectionnez l'élève et cliquez sur le bouton Afficher l'élève Lorsque le bouton est activé, l'élève sélectionné contrôle sa machine et son écran apparaît sur les écrans des autres élèves du cours.

Cette commande est également disponible dans le menu Montrer.

## Afficher tous les élèves

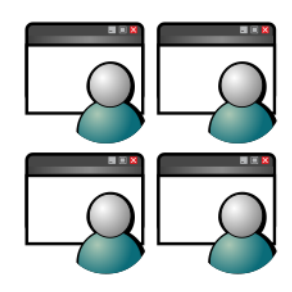

Contrôle distant

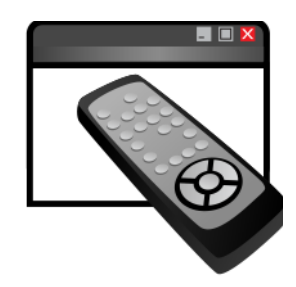

## Envoyer un message

Affichez simultanément 256 machines d'élèves. L'écran de chaque élève apparaît sous la forme d'une vignette dans la console Insight.

Cette commande est également disponible dans le vue Afficher.

Contrôlez les postes de travail des élèves sélectionnés. Utilisez à distance la souris et le clavier de l'ordinateur d'un élève. Bien qu'un seul poste de travail soit affichée, les actions exécutées par le professeur sont appliquées exactement à chaque poste de travail sélectionné. Avec Insight, l'enseignant peut contrôler un ordinateur à partir de l'invite de connexion. Pour envoyer la commande Ctrl-Alt-Suppr à un ordinateur pendant un contrôle à distance, cliquez sur Surveiller suivi de l'option de menu Envoyer Ctrl-Alt-Suppr.

Cette commande est également disponible dans le menu Surveiller.

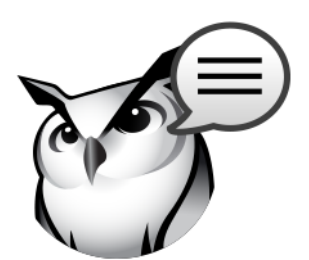

## Ecran vierge

Envoyer un message à des élèves ou tous les élèves. Généralement, cette méthode est un moyen efficace pour ramener un élève distrait à son travail.

Cette commande est également disponible dans le menu Surveiller.

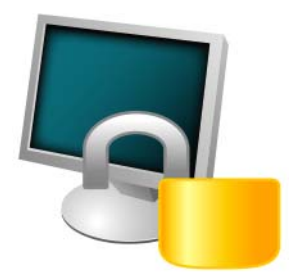

Affichez un écran vierge sur les écrans de tous les élèves sur le canal de l'enseignant et désactives la souris et le clavier de tous les élèves. Changez le texte qui apparaît sur l'écran des élèves lorsqu'ils sont vierges en cliquant sur le bouton Options dans l'onglet Professeur.

Cette commande est également disponible dans le menu restreindre.

## Mode d'évaluation

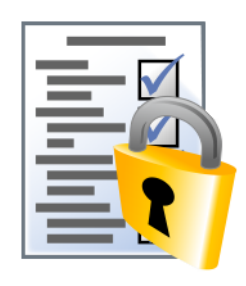

Test

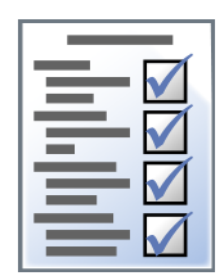

Les professeurs peuvent créer des tests avec un maximum de 100 questions. Les questions peuvent être Vraies/Fausses ou à choix multiple. Les professeurs peuvent ajouter des graphiques .jpg, .png, .gif et .bmp. Pour accéder au générateur de test, cliquez sur Montrer>Créer ou dans le menu déroulant sur l'icône Test sur la barre d'outils.

Permettez aux professeurs de placer les élèves dans un mode verrouillé sécurisé pour leur faire passer un contrôle en utilisant la nouvelle fonction Mode d'évaluation.

Vote

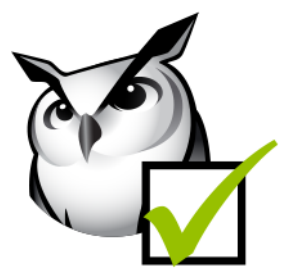

Altération du réseau

Demandez de répondre par Oui ou Nom, posez des questions à choix multiples depuis Insight Console et affichez en temps réel le nombre d'élèves qui on répondu et leurs réponses.

Cette commande est également disponible dans le menu Montrer.

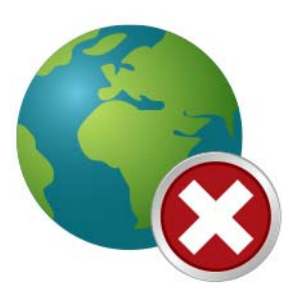

Empêchez l'altération sans fil via la limitation SSID en conjonction avec la fonction d'altération du réseau pour que les élèves se connectent uniquement au réseau sans fil de l'école lorsqu'il est disponible.

## **Restreindre le Web**

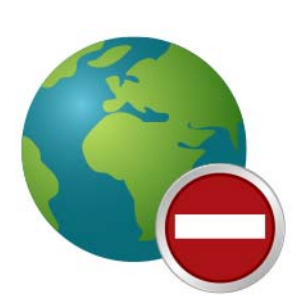

Désactivez temporairement certains ou tous les accès Internet des élèves. Si vous sélectionnez Bloquer toute la navigation Web, vous empêchez les élèves d'accéder aux sites Web via un navigateur. Cette option permet également de désactiver temporairement les clients de messagerie et les messageries instantanées courants.

Si vous choisissez d'autoriser et de bloquer les sites Web suivants, vous autorisez le professeur à définir des listes de sites Web auxquels les élèves sont autorisés à accéder. Cette fonction prend uniquement en charge Internet Explorer et elle ne fonctionne pas avec les autres navigateurs.

Cette option doit être définie dans la boîte de dialogue Options, puis activez en cliquant sur le bouton Limiter le Web ou l'option de menu Restreindre. Lorsque Internet est désactivé, une icône, sur l'écran de l'enseignant et celui de l'élève, indique que le Web est désactivé.

Indiquez si les élèves doivent voir l'avertissement de limitation du Web. Cet avertissement est une boîte de dialogue contextuelle.

Désactivez l'accès de tous les élèves ou de certains d'entre eux à des applications logicielles. Cette fonction doit être définie dans la boîte de dialogue Options, puis activée en cliquant sur le bouton Limiter les applications ou l'option de menu Restreindre. Les élèves peuvent enregistrer et charger les listes d'applications

Cette commande est également disponible dans le menu restreindre.

Cette commande est également disponible dans le menu restreindre.

## **Restreindre les applications**

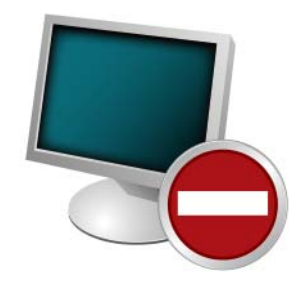

## **Limiter l'impression**

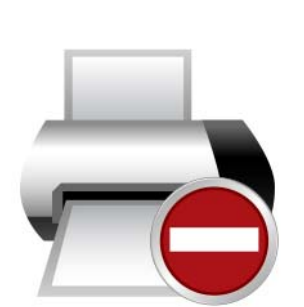

Limite l'accès aux imprimantes connectées aux postes de travail des élèves. Cette commande de barre d'outils affiche l'icône d'imprimante désactivée dans la barre des tâches de la machine de l'élève et la même icône dans la colonne d'état sur la console de

l'enseignant.

autorisées ou bloquées.

Cette commande est également disponible dans le menu Surveiller.

## **Options d'alimentation**

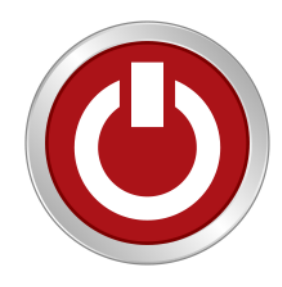

Liste des classes

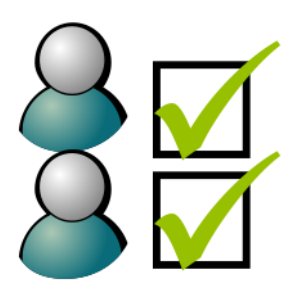

Dans la console, arrêtez, fermez ou redémarrez les ordinateurs d'élève sélectionnés. Activez également les ordinateurs à distance en utilisant la technologie Wake-On-LAN.

Cette commande est également disponible dans le menu Administrer.

Dans les consoles Insight Teacher disposant de l'utilitaire Un à Un, le bouton Options de la barre d'outils est remplacé par le bouton Liste des salles. Dans ce cas, le menu Options est accessible en ouvrant le menu Administrer et en sélectionnant Options. Lorsque la fonction Un à un est installée, le bouton Liste des salles de la barre d'outil permet aux professeurs de comparer la liste enregistrée des élèves à la liste des élèves contrôlés pendant la session Insight en cours.

La liste enregistrée peut être ouverte pour identifier les élèves qui sont partis ou qui viennent d'entrer dans la salle Insight.

Les élèves absents (élèves qui se trouvaient dans la liste enregistrée, mais qui ne participaient pas à la session Insight) peuvent être supprimés de la liste enregistrée.

Les nouveaux élèves (élèves participant à la session Insight en cours, mais ne figurant pas dans la liste enregistrée) peuvent être ajoutés à la liste.

## Co-navigation et exécution de programmes

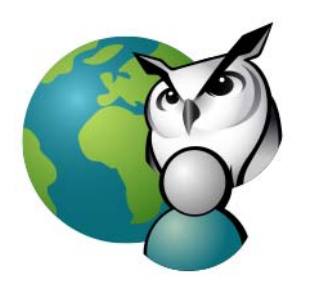

Les professeurs peuvent lancer le navigateur et accédez au site Web qui s'affiche sur l'ordinateur de l'élève. Pour activer la co-navigation, cliquez sur Montrer >Co-navigation. Lancez le navigateur dans la console Professeur et accédez à un site Web. Un navigateur démarre automatiquement sur l'ordinateur de l'élève, et le même site Web s'affiche.

Utilisez cette fonction pour exécuter une application ou un site Web sur les ordinateurs des élèves. Cette fonction peut s'avérer très utile pour les jeunes élèves qui éprouvent des difficultés à accéder à un site Web ou à démarrer une application.

Cette commande est également disponible dans le menu Montrer.

### Capture de l'écran de l'élève

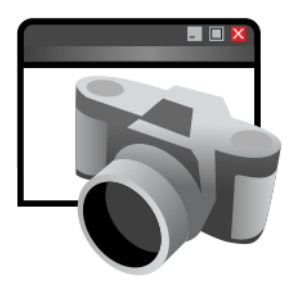

Enregistrez l'écran d'un élève dans un fichier graphique standard (.bmp) en cliquant sur le bouton Capture.

Cette commande est également disponible dans le menu Surveiller.